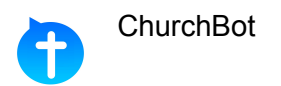

# Instructions for Connecting to Life Church ChurchBot

#### Introduction

ChurchBot provides a way to find out about what's happening at Life Church using Facebook Messenger. You will be able to "chat" to ChurchBot to access Life Church's Elvanto system.

You will RECEIVE reminders of volunteering, TAP to easily find out about your upcoming rosters, and ASK questions like "When am I on roster next month".

The Quick Steps for connecting to ChurchBot are below, the more detailed instructions follow.

#### Requirements

To use ChurchBot you'll need a Facebook account (but not necessarily any friends or likes) and have the Messenger App installed on your phone. Click <u>here</u> to get an account, and <u>here</u> to install the App.

## Quick Steps to Connect

- 1. Open Messenger and search for ChurchBot, or click this link http://m.me/churchbot
- 2. Connect to ChurchBot, tap "Get Started", then tap "Register"
- 3. Enter the ID of your church and tap Send. (Life Church ID is 92096)
- 4. If your Facebook name matches your name in Elvanto, you can skip to step 6.
- 5. If ChurchBot cannot match your Facebook name, you will be asked to enter your First name and Last name.
- 6. When a match is found, a code will be sent to your email address. You will need to Copy this code from the email (it may be in the Junk folder) and Paste it into Messenger and tap Send.
- 7. If this is successful, you will be asked to select the day of the week to receive volunteering reminders. Tap the day you like and you're done and can start using ChurchBot. If your registration was not successful you can tap "Register" and try again.
- 8. Once registered, you can tap "Show My Roster" to see what's coming up for you. You can tap the menu options at the bottom of the screen to find out more about what's coming up.

More detailed instructions are on the following pages.

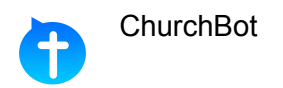

## **Detailed Instructions**

1. Open Messenger and search for ChurchBot, or click this link http://m.me/churchbot

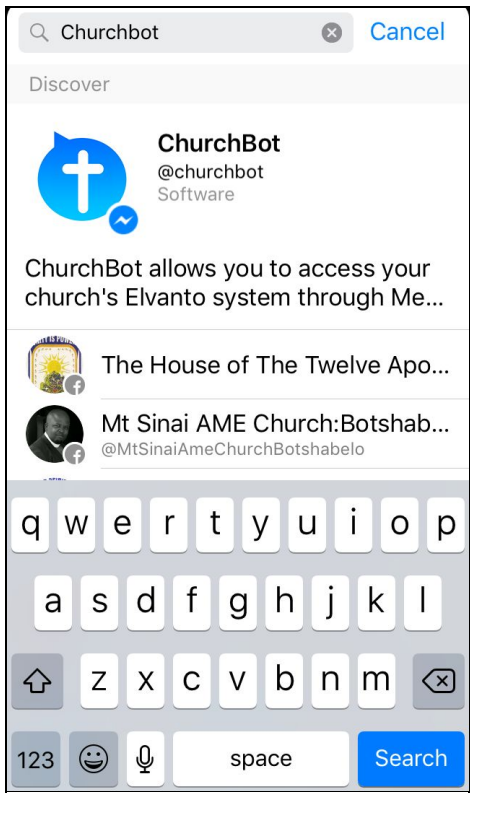

2. Connect to ChurchBot, then tap "Get Started", then tap "Register"

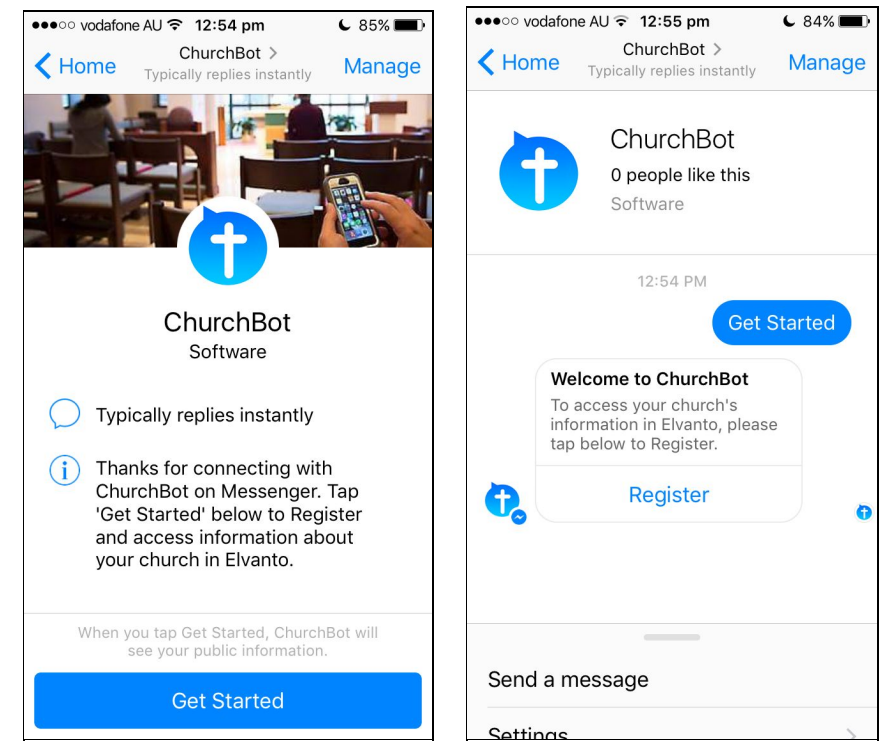

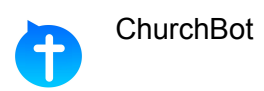

3. Enter the ID of your church and tap Send. (Life Church ID is 92096)

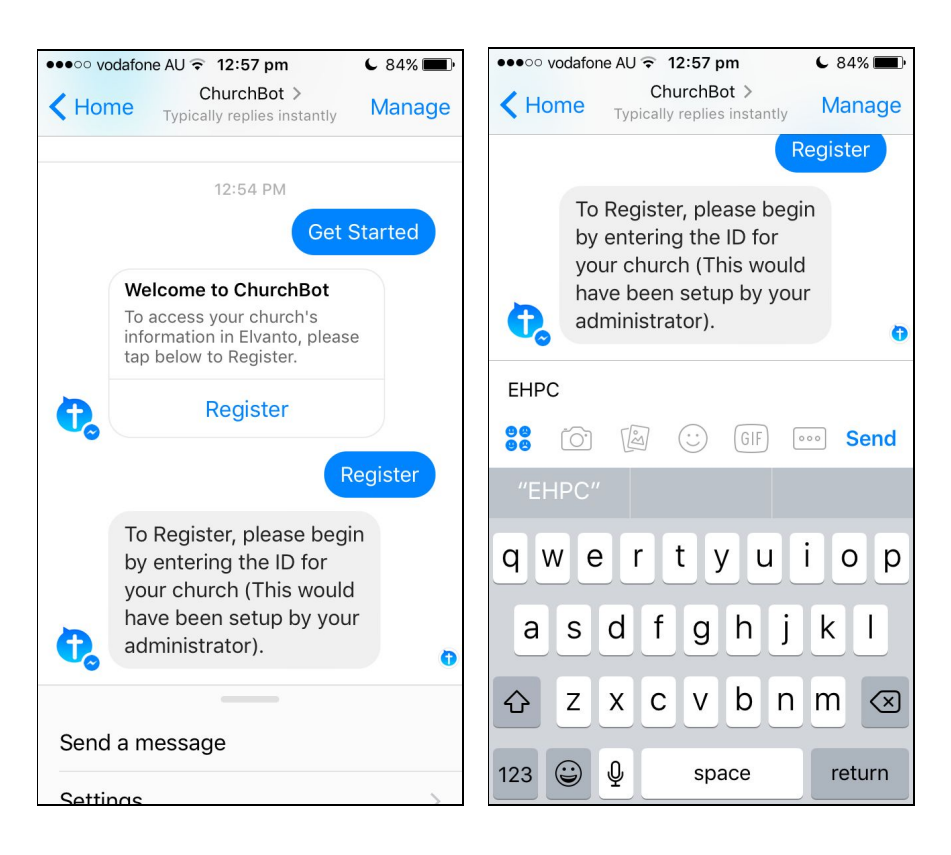

- 4. If your Facebook name matches your name in Elvanto, you can skip to step 6.
- 5. If ChurchBot is unable to match your Facebook name, you will be asked to enter your First name and Last name.

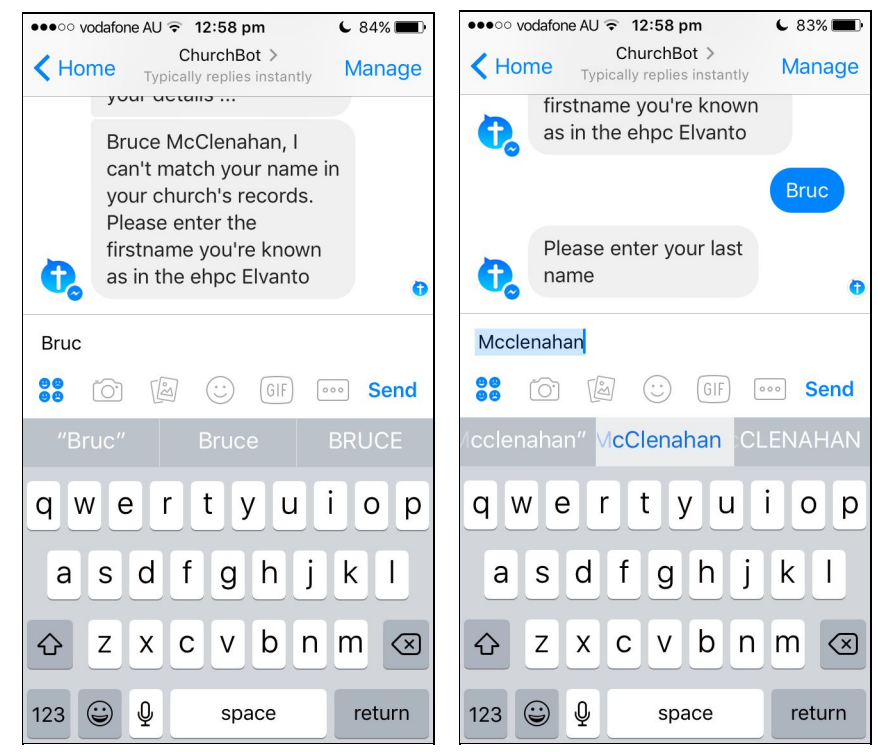

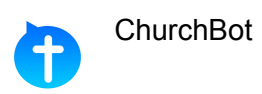

6. When a match is found, a code will be sent to your email address. You will need to Copy this code from the email (it may be in the Junk folder) and Paste it into Messenger and tap Send.

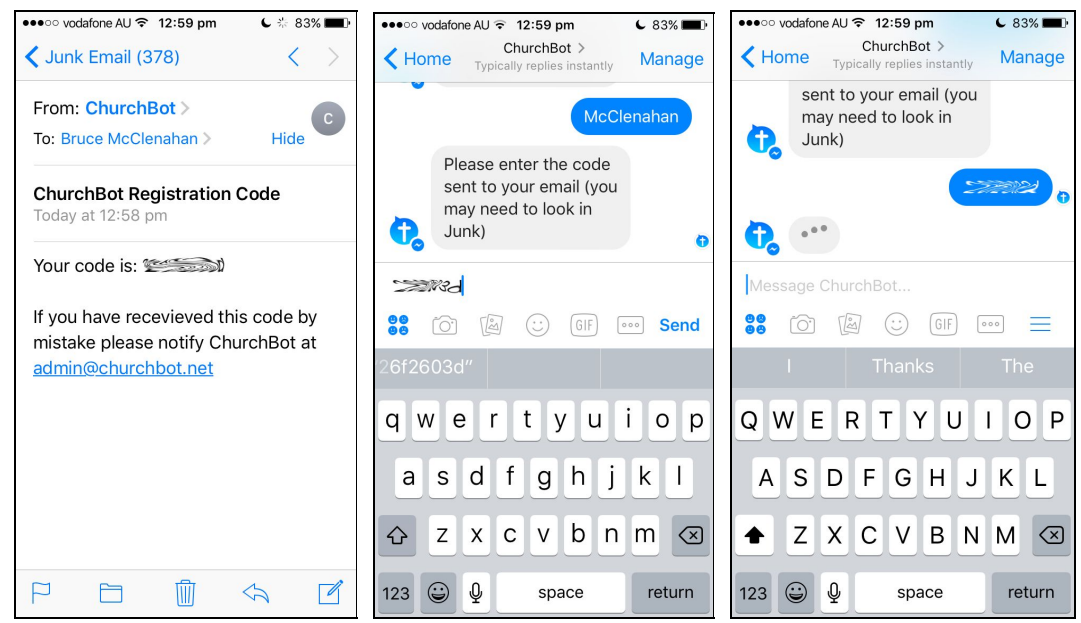

7. If this is successful, you will be asked to select the day of the week to receive volunteering reminders. Tap the day you like and you can start using ChurchBot. If your registration was not successful you can tap "Register" and try again.

| ••••• vodafone AU 🗢 12:59 pm 🕒 82% 🔳                                | ●●●○○ vodafone AU                                                         |
|---------------------------------------------------------------------|---------------------------------------------------------------------------|
| ChurchBot ><br>Typically replies instantly Manage                   |                                                                           |
| Please select the day you would prefer to receive roster reminders. | Please select the day you<br>would prefer to receive<br>roster reminders. |
| Mon Tue Wed Thu Fri (                                               | <b>(</b>                                                                  |
| Message ChurchBot                                                   | Message ChurchBot                                                         |
| ♥♥ (Ŏ) (ヹ) (GIF                                                     | ●● Ô @                                                                    |
| I Thanks The                                                        | I Thanks The                                                              |
| QWERTYUIOP                                                          | QWERTYUIOP                                                                |
| ASDFGHJKL                                                           | ASDFGHJKL                                                                 |
| ◆ Z X C V B N M ⊗                                                   | ◆ Z X C V B N M 🖾                                                         |
| 123 😄 🖳 space return                                                | 123 😜 🖳 space return                                                      |

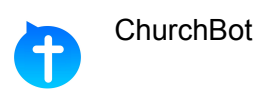

8. Once registered, you can tap "Show My Roster" to see what's coming up for you. You can tap the menu button at the bottom of the screen to access more options and find out more about what's coming up.

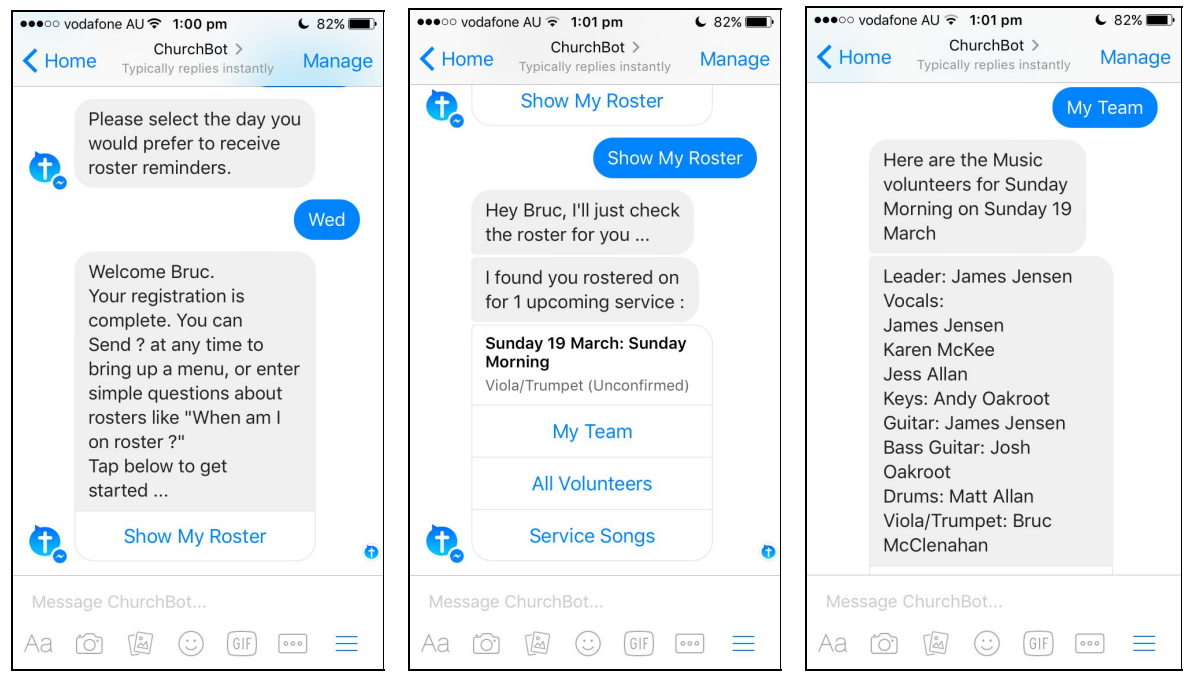